# Android Application Usage Profiling

- Profiling an Android Application
  - Gathering Memory Usage Statistics
    - Log Messages
      - Performance Monitors
    - Data Analysis
      - System Information

# **Profiling an Android Application**

To gather application running statistics on the system, you can profile the system using Android Studio Performance Profiling tools https://develop er.android.com/studio/profile/index.html.

The IDE provides a set of different tools which can effectively be used to profile any application running on a device or an emulator. To profile the memory usage, CPU/GPU usage or Network bandwidth usage, we can use the Android Monitor https://developer.android.com/studio/profile/andr oid-monitor.html.

The Android Monitor helps us in these tasks:

- Log messages, which can be either system or hardware defined.
- Monitor memory, CPU and GPU usage by the application.
- Network bandwidth usage statistics.

To enable Android Monitor you need to take care of some prerequisites and dependencies as specified.

- 1. The device should remain connected to the system via USB cable and the system should be able to detect the device.
- Enable ADB integration by selecting Tools > Android > Enable ADB Integration. Enable ADB Integration should have a check mark next to it in the menu to indicate it's enabled.
- 3. Make sure Android Device Monitor is not running currently.
- 4. In your app, set the "debuggable" property to "true" in the manifest or "build.gradle" file (it's initially set by default).

Now we just need to display the Android Monitor and when we run the application on the device, we can see its statistics be noted on the corresponding screen for "log messages (logcat)" or "performance monitors (monitors)". To view the Android Monitor, you can select it from View > Tool Windows > Android Monitor. Or you can also display Android Monitor by clicking on the Android Monitor button, which is on the bottom of the main window by default or using the shortcut Alt+6. A screenshot of an app being profiled is shown below.

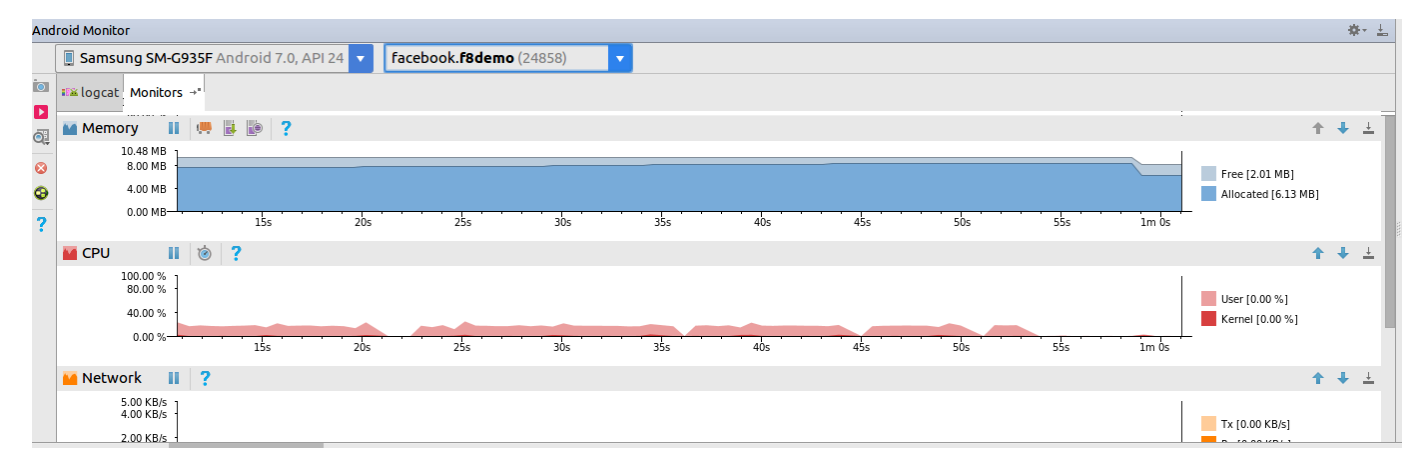

## **Gathering Memory Usage Statistics**

Android Monitor provides us with various tools to check the usage statistics of the android application. Here we will list down some tools and try to understand how these help in understanding the memory usage of the application.

#### Log Messages

The "logcat" monitor gives us the log messages while the application is deployed and running in real time. It helps us in understanding what is

happening in the system which is very useful for debugging. For example if an application crashes the best way to find out the cause of the crash is to check the last few commands of the logcat. The screenshot below shows the logcat monitor while an app is running.

| And                                                    | Android Monitor & . |                                                                                                    |                                                                                                    |                                                                                                    |                                                                                                    |                                                                                                    |                                                                                                    |                                                                                                    |                                                                                                    |                                                                                                    |                                                                                                  |                                                                                                    |                                                                                                    |                                                                              |                                                              |                                                     |                                  |                                |               |
|--------------------------------------------------------|---------------------|----------------------------------------------------------------------------------------------------|----------------------------------------------------------------------------------------------------|----------------------------------------------------------------------------------------------------|----------------------------------------------------------------------------------------------------|----------------------------------------------------------------------------------------------------|----------------------------------------------------------------------------------------------------|----------------------------------------------------------------------------------------------------|----------------------------------------------------------------------------------------------------|----------------------------------------------------------------------------------------------------|--------------------------------------------------------------------------------------------------|----------------------------------------------------------------------------------------------------|----------------------------------------------------------------------------------------------------|------------------------------------------------------------------------------|--------------------------------------------------------------|-----------------------------------------------------|----------------------------------|--------------------------------|---------------|
|                                                        | 🔲 Sa                | msu                                                                                                    | ng SM-G935                                                                                                    | <b>5F</b> Android 7.0, API                                                                                                    | 24 🔻                                                                                                    | face                                                                                                    | facebook.f8demo (31408) [DEAD] 🔻                                                                                                    |                                                                                                    |                                                                                                    |                                                                                                    |                                                                                                  |                                                                                                    |                                                                                                    |                                                                              |                                                              |                                                     |                                  |                                |               |
| Ō                                                      | ∎¥ lo               | gcat                                                                                                    | Monitors +"                                                                                                    |                                                                                                    |                                                                                                    |                                                                                                    |                                                                                                    |                                                                                                    |                                                                                                    | Ve                                                                                                    | rbose                                                                                            | • •                                                                                                    |                                                                                                    |                                                                              |                                                              | 🗹 Regex                                             | Show o                           | only selected app              | olication 🔻   |
| <ul> <li>■</li> <li>■</li> <li>■</li> <li>?</li> </ul> |                     | 30 31<br>34 31<br>34 31<br>34 31<br>34 31<br>35 31<br>12 31<br>13 31<br>13 31<br>13 31<br>13 31<br>13 31<br>33 31<br>33 31<br>33 31 | 408-31408/1408-3143/1408-3143/1408-3143/1408-31430/1408-31408/1408-31408/1408-31408/1408-31408/1408-31408/1408-31408/1408-31491/1408-31491/1408-31491/1408-31491/1408-31491/1408-3149/1408-3143/1408-314300400000000000000000000000000000000 | acebook. †8demo D/V<br>facebook. f8demo E/F<br>facebook. f8demo E/F<br>facebook. f8demo E/F<br>facebook. f8demo D/V<br>facebook. f8demo V/I<br>facebook. f8demo I/I<br>facebook. f8demo I/I<br>facebook. f8demo I/I<br>facebook. f8demo D/V<br>facebook. f8demo D/V<br>facebook. f8demo D/V<br>facebook. f8demo D/V<br>facebook. f8demo D/V<br>facebook. f8demo A/N<br>facebook. f8demo A/N<br>facebook. f8demo A/N | iewRoot:<br>8DEMO: (<br>8DEMO: (<br>8DEMO: )<br>iewRoot:<br>iewRoot:<br>inputMetl<br>nputMetl<br>nputTran<br>penGLRe;<br>penGLRe;<br>ibGLESv:<br>aali win:<br>ameraMan<br>ative: ;<br>ibc: Fa;<br>(<br>del | Impl@d<br>Couldn<br>done.<br>Instan<br>Impl@d<br>timpl@d<br>thodMan<br>ansport<br>anderer<br>enderer<br>v1: STS<br>nsys: E<br>anagerG<br>[F giv<br>termin<br>atal si<br>06-19<br>abugger | d7433d6[Clas<br>n't parse ne<br>ntiating pre<br>d7433d6[Clas<br>d7433d6[Clas<br>d7433d6[Clas<br>d7433d6]Clas<br>clas<br>d7433d6[Clas<br>d7433d6]Clas<br>clas<br>tri Initializ<br>r: Swap beha<br>S GLApi : DT<br>EGLint new L<br>Glabal: Com<br>ven tensor_f<br>nating.<br>ignal 6 (SIC<br>16:38:50.38<br>rd: handling | ssifyCamera<br>edictor<br>ssifyCamera<br>ssifyCamera<br>ssifyCamera<br>ssifyCamera<br>ssifyCamera<br>ssifyCamera<br>annel cons<br>read EGL, v<br>avior 1<br>TS is not<br>vavior 1<br>TS is not<br>vavior 1<br>TS is not<br>solve support<br>solve support<br>solve supp | ra]: setV:<br>ata.<br>ra]: MSG_M<br>ra]: MSG_M<br>t: tba=anc<br>structed:<br>version 1<br>allowed 1<br>frface(egl_<br>o camera s<br>:27] Check<br>ode -6 in<br>3097 W/<br>: pid=3146 | RESIZED<br>WINDOW F<br>droid.vi<br>- mServi<br>fd=88<br>.4<br>for Pack<br>winsys<br>Service<br>k failed<br>tid 314<br>08 uid=1 | REPORT:<br>DCUS_CHA<br>ew.input<br>ce.start<br>display*<br>: output<br>37 (Asyr<br>]<br>8247 gid | ci=Rect((<br>NNGED 1<br>Emethod.Ect<br>EInputOrWi<br>accebook.ff<br>*, void*,<br>t->size()<br>ncTask #1] | ClassityCame<br>0, 0 - 0, 0)<br>ditorInfo@92<br>indowGainedFi<br>Bdemo<br>EGLSurface,<br>values<br>)<br>id=31437 | raj touchMo<br>vi=Rect(0,<br>01544 nm :<br>ocus<br>EGLConfig,<br>size() outp | de=true<br>, 0 - 0, 0<br>facebook<br>, egl_win:<br>put size: | 0) or=1<br>.f8demo ic=<br>sys_surface<br>37748736 g | null<br>**, egl_cc<br>iven size: | olor_buffer_form<br>: 11087562 | at*, EGLBoole |
|                                                        |                     |                                                                                                    |                                                                                                    |                                                                                                    |                                                                                                    |                                                                                                    |                                                                                                    |                                                                                                    |                                                                                                    |                                                                                                    |                                                                                                  |                                                                                                    |                                                                                                    |                                                                              |                                                              |                                                     |                                  |                                |               |

### **Performance Monitors**

There are four types of performance monitors which helps us monitor the performance of the app in real time. We can get the statistics for Memory Usage, CPU Usage, Network Usage and GPU Usage with the help of this monitor. They give us tools to record specific additional data in files which can be analysed by using specific analysis tools. The screenshot below shows the performance monitor with each of the four resources being monitored in real time.

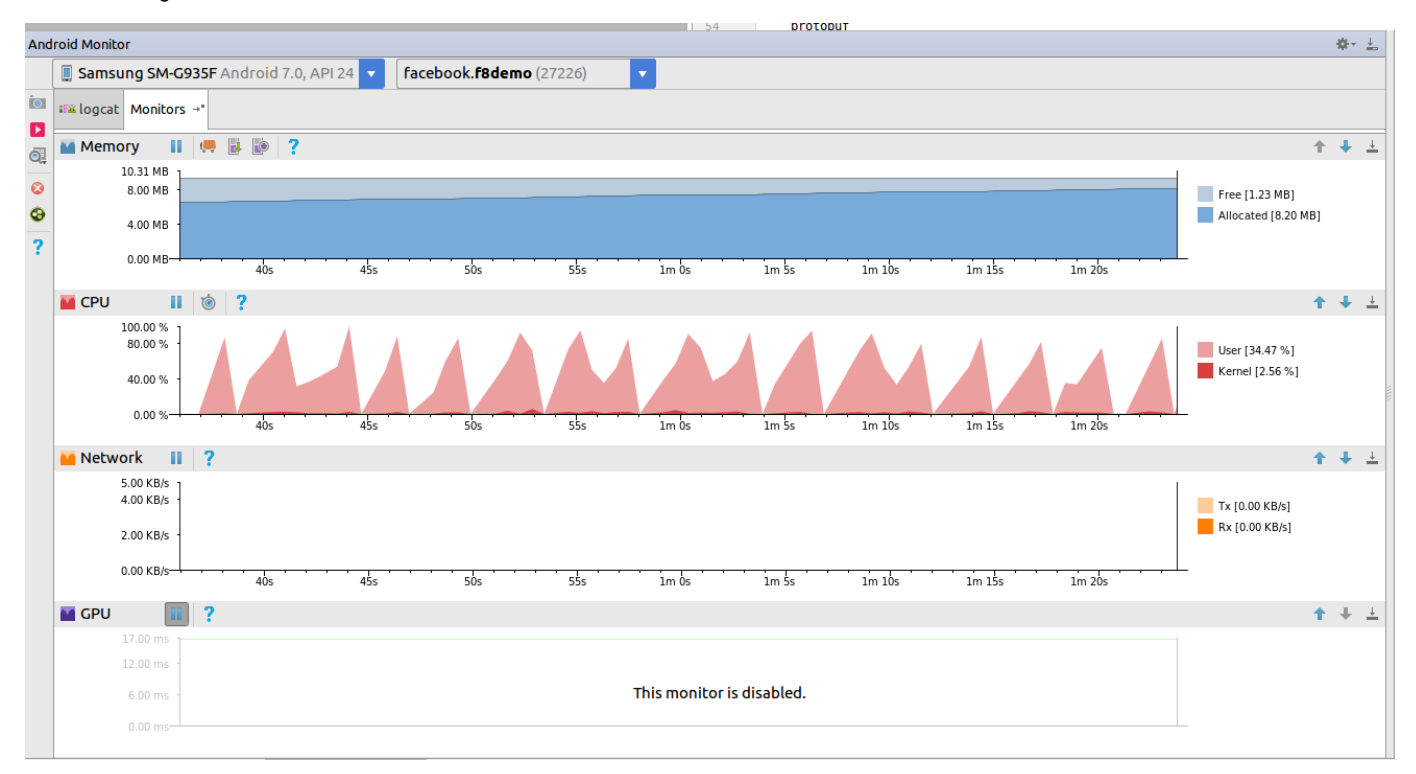

## **Data Analysis**

#### **System Information**

In the Android Monitor main window, we can find the System Information icon on the side as marked in the screenshot below.

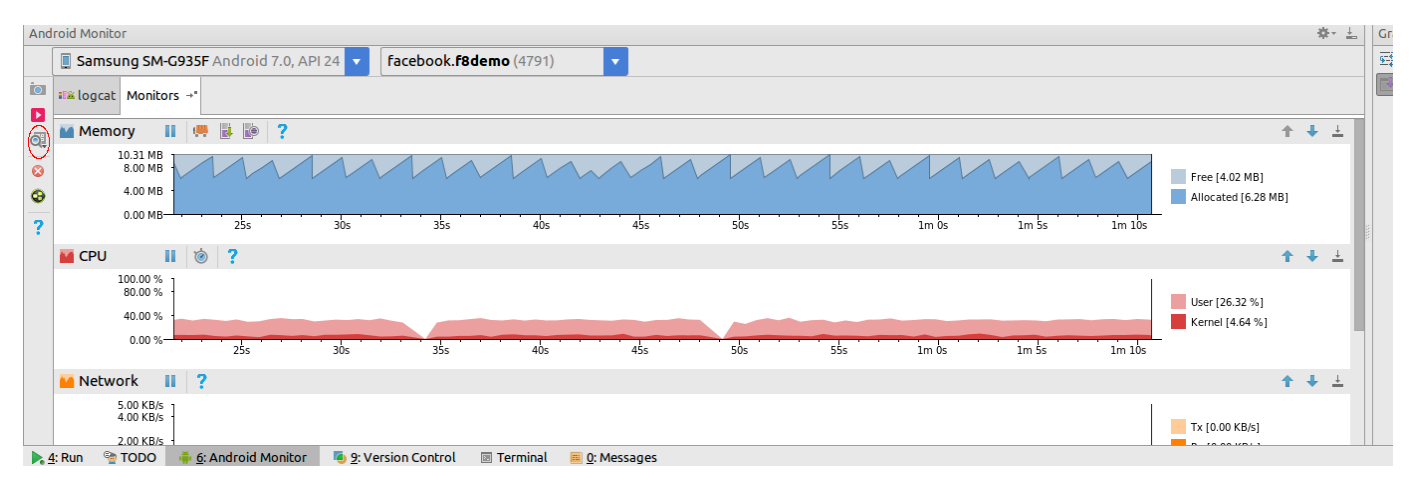

On clicking the icon you will get a list off system information that you can access. These are the various outputs of the "dumpsys" command.

- · Activity Manager State dumpsys activity
- Package Information dumpsys package
- Memory Usage dumpsys meminfo

• A screenshot of the memory usage statistics is shown below. It gives us most of the information we need to know about the amount of memory being used by the application.

| CMakeLists.txt × |           | xt ×                | 📀 andro   | id × 🖹    | org.tens   | orflow.der  | no_2017. | 06.19_11. | .19.txt × | 🧕 AndroidManifest.xr | ml × | 🖟 local.properties × | 🖟 gradle-wrapper.properties × 🧿 |  |  |
|------------------|-----------|---------------------|-----------|-----------|------------|-------------|----------|-----------|-----------|----------------------|------|----------------------|---------------------------------|--|--|
| 1                | Applicat  | ions M              | emorv Usa | ae (in Ki | lobvtes):  |             |          |           |           |                      |      |                      |                                 |  |  |
| 2                | Uptime: 2 | 236507              | 865 Realt | ime: 9785 | 96080      |             |          |           |           |                      |      |                      |                                 |  |  |
| 3                |           |                     |           |           |            |             |          |           |           |                      |      |                      |                                 |  |  |
| 4                | ** MEMIN  | FO in               | pid 15067 | [org.ter  | isorflow.c | lemo] **    |          |           |           |                      |      |                      |                                 |  |  |
| 5                |           |                     | Pss       | Private   | Private    | SwapPss     | Heap     | Неар      | Heap      |                      |      |                      |                                 |  |  |
| 6                |           |                     | Total     | Dirty     | Clean      | Dirty       | Size     | Alloc     | Free      |                      |      |                      |                                 |  |  |
| 7                |           |                     |           |           |            |             |          |           |           |                      |      |                      |                                 |  |  |
| 8                | Native    | Неар                | 105435    | 105384    | 28         | 94          | 117760   | 100077    | 17682     |                      |      |                      |                                 |  |  |
| 9                | Dalvik    | Неар                | 65201     | 65168     | 0          | 82          | 1//6/    | 10661     | /106      |                      |      |                      |                                 |  |  |
| 10               | Dalvik    | utner               | 81/       | 816       | 0          | U           |          |           |           |                      |      |                      |                                 |  |  |
| 11               |           | Stack               | 424       | 424       | U          | 0           |          |           |           |                      |      |                      |                                 |  |  |
| 12               | Otho      | snillelli<br>r. dov | 4         | 4         | 0          | 0           |          |           |           |                      |      |                      |                                 |  |  |
| 1.0              | othe      | mman                | 10250     | 300       | 769/       | 44          |          |           |           |                      |      |                      |                                 |  |  |
| 15               | ank       | mman                | 345       | 000       | /004       | 44          |          |           |           |                      |      |                      |                                 |  |  |
| 16               |           | mmap                | 54        | 0         | 24         | õ           |          |           |           |                      |      |                      |                                 |  |  |
| 17               | .dex      | mmap                | 564       | 500       | 64         | õ           |          |           |           |                      |      |                      |                                 |  |  |
| 18               | .oat      | mmap                | 2928      | 0         | 804        | ō           |          |           |           |                      |      |                      |                                 |  |  |
| 19               | .art      | mmap                | 1358      | 888       | 76         | 9           |          |           |           |                      |      |                      |                                 |  |  |
| 20               | 0ther     | mmap                | 18        | 4         | 0          | 0           |          |           |           |                      |      |                      |                                 |  |  |
| 21               | EGL m     | track               | 38304     | 38304     | 0          | 0           |          |           |           |                      |      |                      |                                 |  |  |
| 22               | Uni       | known               | 379       | 376       | 0          | 18          |          |           |           |                      |      |                      |                                 |  |  |
| 23               |           | TOTAL               | 226333    | 212256    | 8684       | 247         | 135527   | 110738    | 24788     |                      |      |                      |                                 |  |  |
| 24               |           |                     |           |           |            |             |          |           |           |                      |      |                      |                                 |  |  |
| 25               | App Sum   | mary                |           |           |            |             |          |           |           |                      |      |                      |                                 |  |  |
| 20               |           |                     |           | FSS(ND)   |            |             |          |           |           |                      |      |                      |                                 |  |  |
| 27               |           | lav                 | a Hean    | 66132     |            |             |          |           |           |                      |      |                      |                                 |  |  |
| 29               |           | Nativ               | e Heap:   | 105384    |            |             |          |           |           |                      |      |                      |                                 |  |  |
| 30               |           |                     | Code:     | 9464      |            |             |          |           |           |                      |      |                      |                                 |  |  |
| 31               |           |                     | Stack:    | 424       |            |             |          |           |           |                      |      |                      |                                 |  |  |
| 32               |           | Gr                  | aphics:   | 38304     |            |             |          |           |           |                      |      |                      |                                 |  |  |
| 33               | P         | rivate              | Other:    | 1232      |            |             |          |           |           |                      |      |                      |                                 |  |  |
| 34               |           |                     | System:   | 5393      |            |             |          |           |           |                      |      |                      |                                 |  |  |
| 35               |           |                     |           |           |            |             | _        |           |           |                      |      |                      |                                 |  |  |
| 36               |           |                     | TOTAL:    | 226333    | TOTA       | AL SWAP PSS | : 2      | 47        |           |                      |      |                      |                                 |  |  |
| 3/               | Objects   |                     |           |           |            |             |          |           |           |                      |      |                      |                                 |  |  |
| 39               | objects   |                     | Views     | ٥         | Vi         | ewRootTmpl  |          | 1         |           |                      |      |                      |                                 |  |  |
| 40               |           |                     | ntexts:   | 3         |            | Activities  | :        | ī         |           |                      |      |                      |                                 |  |  |
| 41               |           |                     | Assets:   | 3         | Ass        | setManagers | :        | 2         |           |                      |      |                      |                                 |  |  |
| 42               | L         | ocal B              | inders:   | 11        | Pro        | xy Binders  | :        | 20        |           |                      |      |                      |                                 |  |  |
| 43               | Pa        | arcel               | memory:   | 5         | Pa         | arcel count | :        | 21        |           |                      |      |                      |                                 |  |  |
| 44               | Deat      | h Reci              | pients:   | 2         | OpenS      | SSL Sockets | :        | Θ         |           |                      |      |                      |                                 |  |  |
| 45               |           |                     |           |           |            |             |          |           |           |                      |      |                      |                                 |  |  |
| 46               | SQL       | uruce               | V. UCED   |           |            |             |          |           |           |                      |      |                      |                                 |  |  |
| 47               | DACECO    | MEMOR               | Y_USED:   | 0         |            |             |          | •         |           |                      |      |                      |                                 |  |  |
| 40               | PAGECA    | CHE_UV              | ENFLOW:   | U         | P          | ALLUC_SIZE  | •        | 0         |           |                      |      |                      |                                 |  |  |
| 49<br>50         |           |                     |           |           |            |             |          |           |           |                      |      |                      |                                 |  |  |
| 50               |           |                     |           |           |            |             |          |           |           |                      |      |                      |                                 |  |  |
|                  |           |                     |           |           |            |             |          |           |           |                      |      |                      |                                 |  |  |
|                  |           |                     |           |           |            |             |          |           |           |                      |      |                      |                                 |  |  |
|                  |           |                     |           |           |            |             |          |           |           |                      |      |                      |                                 |  |  |
|                  |           |                     |           |           |            |             |          |           |           |                      |      |                      |                                 |  |  |
|                  |           |                     |           |           |            |             |          |           |           |                      |      |                      |                                 |  |  |

- Memory Usage over Time dumpsys procstats
- Graphics State dumpsys gfxinfo

Some of the other Data Analysis tools which can be viewed using Android Monitor are as listed.

1. HPROF Viewer and Analyzer: This tools dumps the Java Heap to an HPROF file using the Memory Monitor. It's icon can be found, as one of the three icons, on the memory monitor just beside the play/pause button. The output of the dump can be viewed in the HPROF

- Viewer which gives a nice class hierarchical view of the heap dump.
  Allocation Tracker: This tool can also be found on the Memory Monitor which is used to track down all the memory allocation data in the app. It displays each method responsible for the allocation along with the size and the number of instances.
  Method Trace
- 4. GPU Debugger